ОТДЕЛ ОБРАЗОВАНИЯ АДМИНИСТРАЦИИ КРАСНОГВАРДЕЙСКОГО МУНИЦИПАЛЬНОГО ОКРУГА СТАВРОПОЛЬСКОГО КРАЯ

Руководителям общеобразовательных организаций, организаций дополнительного образования, дошкольных образовательных организаций Красногвардейского муниципального округа Ставропольского края

О направлении методических рекомендаций

В рамках регионального проекта «Успех каждого ребенка» национального проекта «Образование» в 2022 году необходимо повысить значения показателя «Доля детей в возрасте от 5 до 18 лет, охваченных дополнительным образованием».

В связи с этим направляем Вам методические рекомендации и инструкции для организации работы в АИС «Навигатор дополнительного образования детей:

- регистрация личного кабинета (Приложение 1);

- регистрация через Госуслуги (Приложение 2);

- выдача и получение сертификатов учета (Приложение 3);

- методические рекомендации по отличию внеурочной деятельности и дополнительного образования (Приложение 4).

Дополнительную информацию можно получить на официальном сайте муниципального опорного центра Красногвардейского муниципального округа по ссылке: МКУДО ЦДТ: (edusite.ru).

По всем организационным вопросам можно обратиться по телефону: 8(86541)2-41-83, Горяйнова Екатерина Сергеевна, муниципальный администратор Навигатора Красногвардейского муниципального округа.

Руководитель отдела образования администрации Красногвардейского муниципального округа Ставропольского края

Mul

А.В. Рогачев

Горяйнова Виталия Георгиевна 8(86541) 2-37-66

Приложение № 1 к письму № 214 от 10.02.2022г.

1. В адресной строке браузера вбить следующий адрес: https://p26.навигатор.дети, - и перейти на сайт (переход на сайт осуществляется путем нажатия клавиши «Enter»).

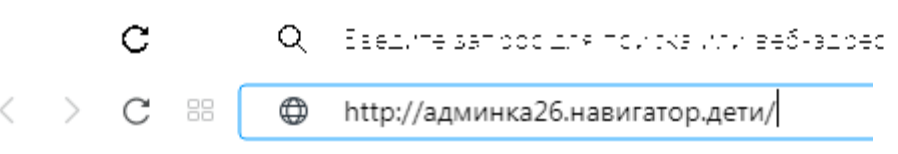

2. После загрузки главной страницы сайта необходимо нажать на «РЕГИСТРАЦИЯ».

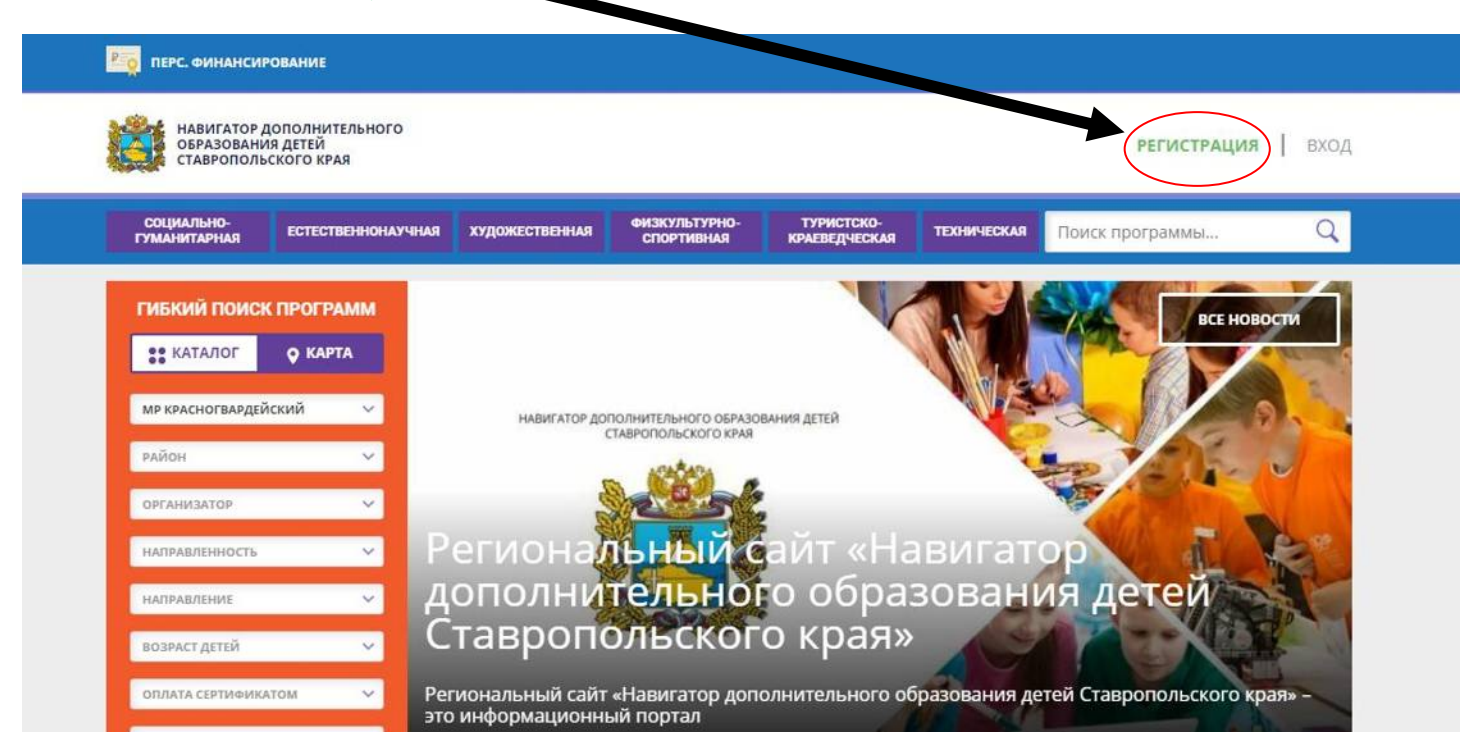

3. В поле регистрации необходимо указать данные одного из родителей или законных представителей.

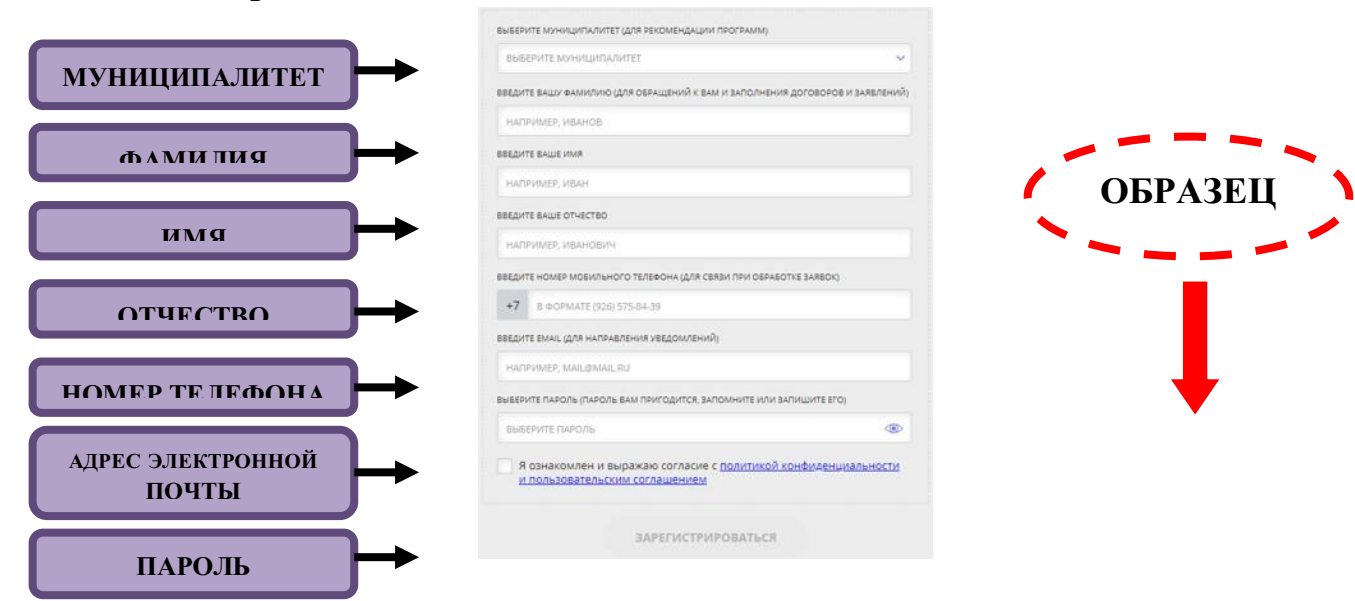

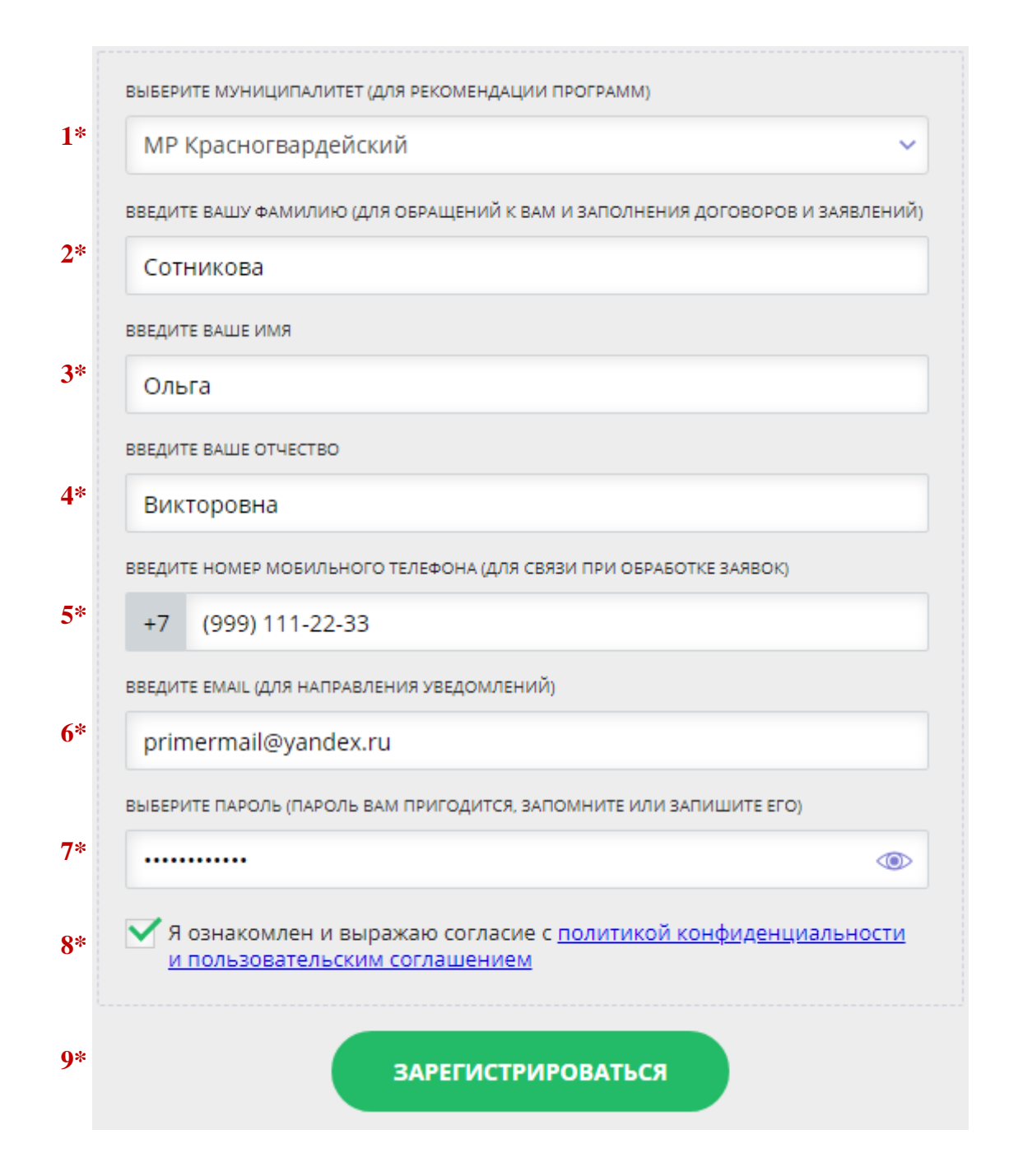

1\* Необходимо выбрать из перечня «МР КРАСНОГВАРДЕЙСКИЙ».

2\*- 4\* Фамилия, имя и отчество.

5\* Номер сотового телефона.

6\* Адрес электронной почты (при отсутствии зарегистрироваться в любом электронном почтовом ящике).

7\* Придумать пароль для входа в систему (рекомендуется куда-нибудь записать придуманный вами пароль на случай, если его забудете).

8\* Не забудьте поставить галочку в поле «Я ознакомлен и выражаю согласие...».

9\* После того, как все поля будут заполнены, необходимо нажать «ЗАРЕГИСТРИРОВАТЬСЯ».

4. После успешной регистрации Вам на электронную почту, которую вы указали при регистрации, придет сообщение от отдела поддержки Navigator, которое выглядит следующим образом:

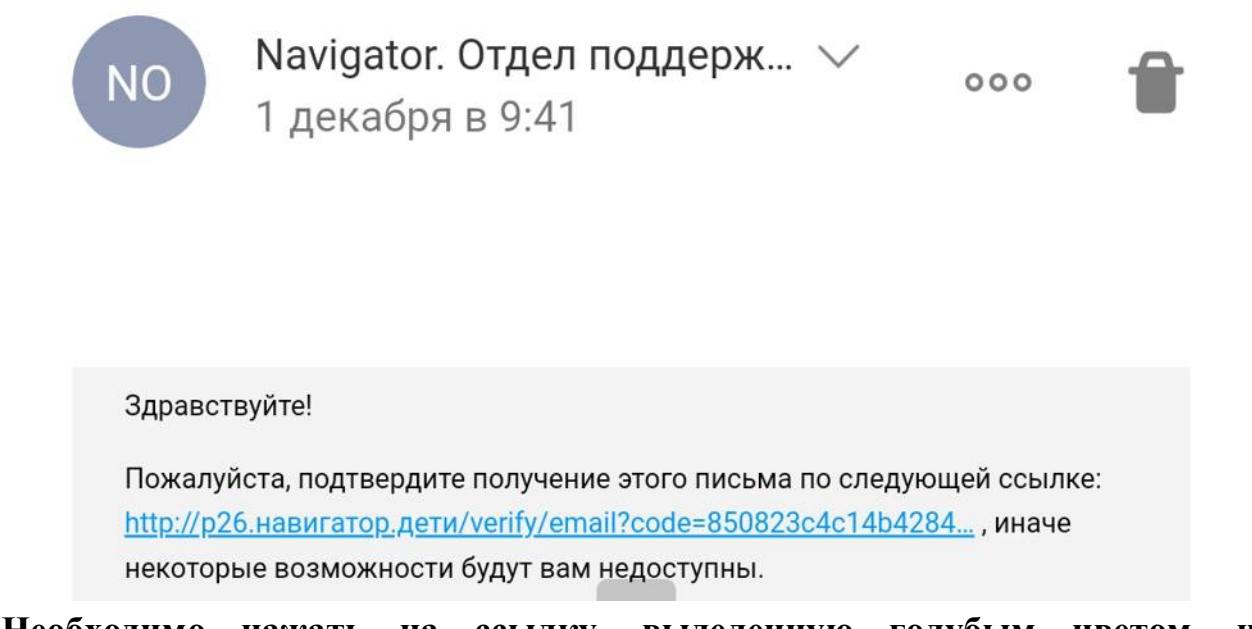

Необходимо нажать на ссылку, выделенную голубым цветом, чтобы подтвердить свою регистрацию в Навигаторе. После подтверждения можно закрыть письмо и продолжить работу с Навигатором.

5. После регистрации Вы автоматически окажетесь на странице своего личного кабинета (Вы всегда сможете перейти в свой личный кабинет на сайте, нажав на свои ФИО в верхнем правом углу)

| НАВИГАТОР ДОПОЛНИТЕЛЬНОГО<br>ОБРАЗОВАНИЯ ДЕТЕЙ<br>СТАВРОПОЛЬСКОГО КРАЯ     |                                                  |                             |                                             |                | Сотникова Ольга      | Викторовна |
|----------------------------------------------------------------------------|--------------------------------------------------|-----------------------------|---------------------------------------------|----------------|----------------------|------------|
| СОЦИАЛЬНО-<br>ГУМАНИТАРНАЯ ЕСТЕСТВЕННОНАУЧНАЯ                              | художественная                                   | ФИЗКУЛЬТУРНО-<br>СПОРТИВНАЯ | ТУРИСТСКО-<br>Краеведческая                 | ТЕХНИЧЕСКАЯ    | Поиск программы      | Q          |
| ЛИЧНЫЙ КАБИНЕТ<br>перейти в расширенную версию В сен                       | тябре — октябре 20                               | 20, расширенная в           | ерсия функционируе                          | т в тестовом ј | В КАТАЛОГ<br>режиме. | выход      |
| ПРОФИЛЬ ДЕТИ ИСТОРИЯ ЗАЯВО                                                 | ОК ИСТОРИЯ П                                     | осмотров с                  | отложено пар                                | оль            |                      |            |
| ВАША ФАМИЛИЯ                                                               | ВАШЕ ИМЯ                                         |                             |                                             | ВАШЕ ОТЧЕСТВ   | 0                    |            |
| Сотникова                                                                  | Ольга                                            | Ольга                       |                                             | Викторовна     |                      |            |
| ВАШ ТЕЛЕФОН                                                                | ВАША ПОЧТ/                                       | ВАША ПОЧТА                  |                                             | муниципалитет  |                      |            |
| сохранить                                                                  |                                                  | отменить изм                | ненения                                     | ме красн       | югвардеискии         |            |
| Затем переходим н                                                          | з раздел «Д                                      | •<br>ЕТИ».                  |                                             |                |                      |            |
| О. ПСООХОДИМО НАЖА<br>ЛИЧНЫЙ КАБИНЕТ<br>перейти в расширенную версию В сен | Т <b>Ъ НА «<u>+ Д</u>(</b><br>+тябре — октябре 2 | ООАВИТЬ ре                  | <mark>еоенка</mark> »<br>версия функциониру | ет в тестовом  | В КАТАЛОГ<br>режиме. | выход      |
| ПРОФИЛЬ ДЕТИ ИСТОРИЯ ЗАЯВ                                                  | ок история п                                     | РОСМОТРОВ                   | отложено па                                 | РОЛЬ           |                      |            |

+ ДОБАВИТЬ РЕБЕНКА

#### 7 Затем нужно заполнить данные своего ребенка в соответствующих полях

|                | ОЛЬ                                       |
|----------------|-------------------------------------------|
| ИМЯ            | ОТЧЕСТВО                                  |
| введите имя    | введите отчество                          |
| пол            |                                           |
| выберите пол 🗸 |                                           |
| имя            | ОТЧЕСТВО                                  |
| Antëm          | Викторович                                |
|                |                                           |
| пол            | _enconst ►dagrees                         |
|                | имя<br>Введите имя<br>пол<br>Выберите пол |

После заполнения всех полей нажмите «Сохранить».

Если детей несколько, то повторяем пункты 6 и 7 для каждого ребенка отдельно.

8. После того, как ребенок (дети) будет добавлен в профиль, можно будет записать его на Программу. Для этого необходимо вернуться на главную страницу сайта (это можно сделать, нажав на герб Ставропольского края в верхнем левом углу сайта)

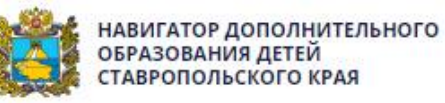

Если Вас интересует конкретный вид спорта, то будет удобнее использовать «Гибкий поиск программ» (находится на главной странице сайта слева).

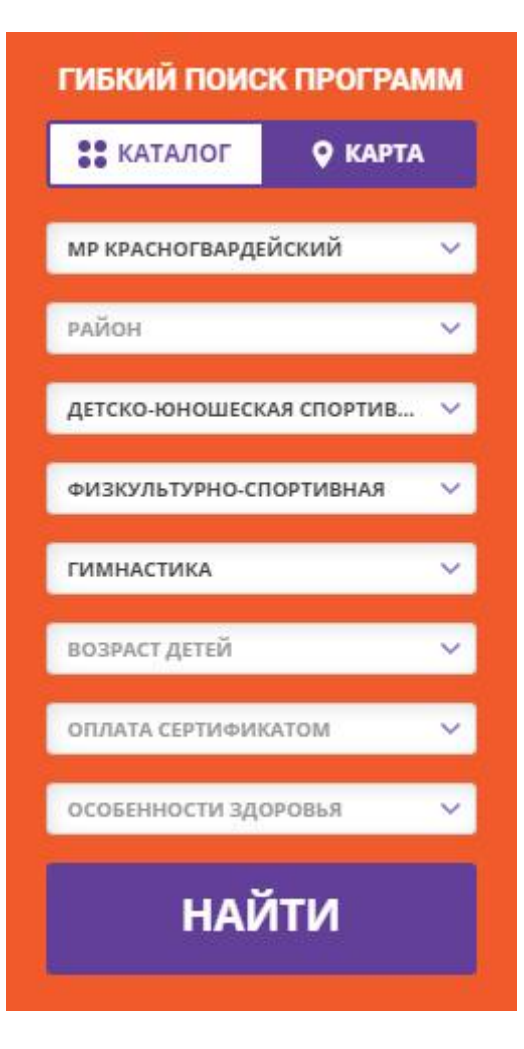

| КАТАЛОГ         | 🛛 КАРТА  |
|-----------------|----------|
| муниципалитет   | ~        |
| район           | ~        |
| организатор     | .~       |
| НАПРАВЛЕННОСТЬ  | ~        |
| НАПРАВЛЕНИЕ     | ~        |
| возраст детей   | ~        |
| ОПЛАТА СЕРТИФИК | атом 🗸 🗸 |
| ОСОБЕННОСТИ ЗЛО | ровья 🗸  |

# ОБРАТИТЕ ВНИМАНИЕ!

\* Будьте внимательны и обязательно выберите из списка муниципалитетов «<u>МР</u> <u>КРАСНОГВАРДЕЙСКИЙ</u>» (иначе вы можете записаться на Программу совершенного другого города и района Ставропольского края). \* Среди организаторов выберите «<u>ДЮСШ</u>».

\* Направленность – «<u>Физкультурно-спортивная</u>».

\* Если Вам необходим определенный вид спорта, то выбираете соответствующее направление. Если вы хотите ознакомиться со всем списком направлений по МР Красногвардейскому, то данное поле заполнять не нужно.

Далее будет показан образец на примере записи на Программу «Художественная гимнастика». Поскольку нас интересует конкретный вид спорта, то мы отметили в поле «направление» - «Гимнастика». После заполнения нужных нам полей нажимаем «НАЙТИ».

9. Мы видим список предлагаемых нам Программ в соответствии с нашим запросом

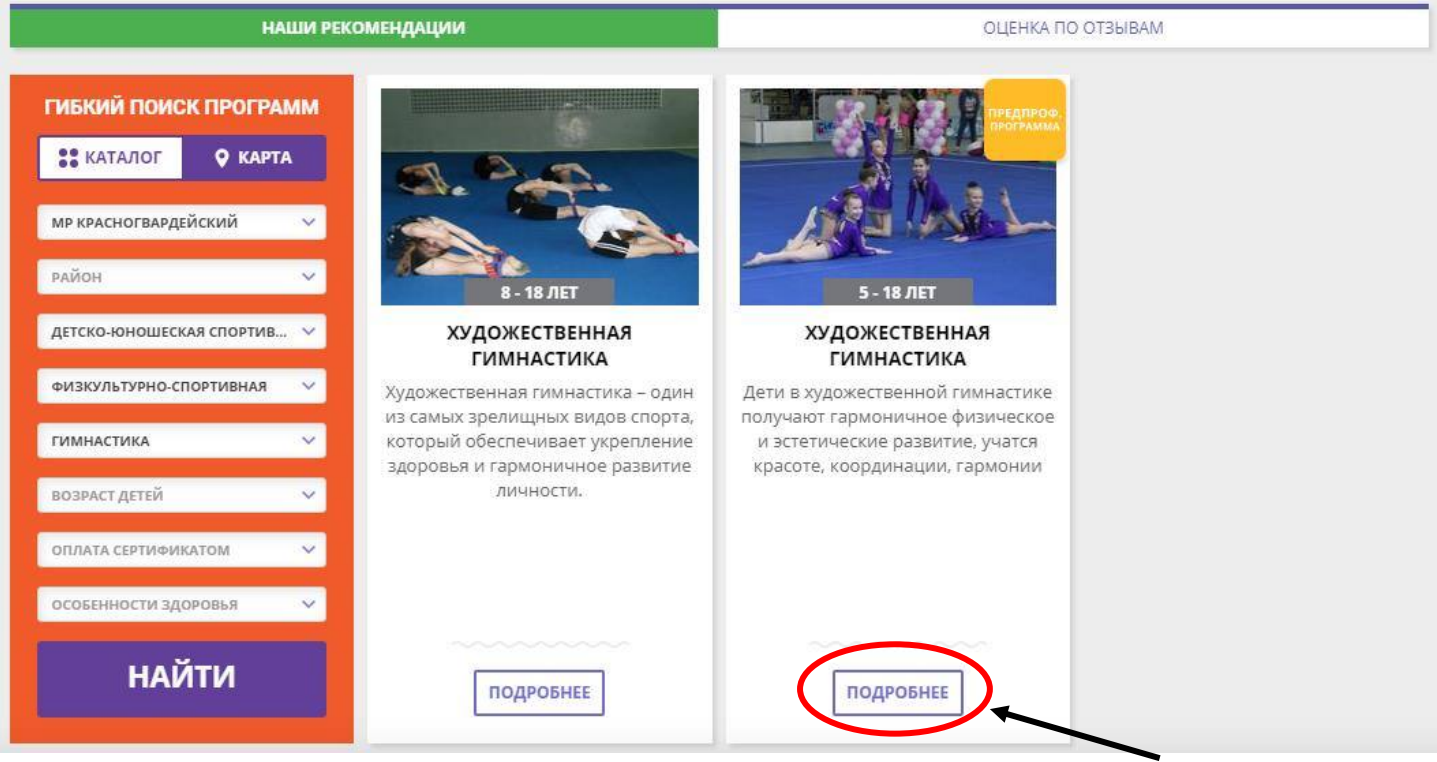

Выбираем интересующую нас Программу и нажимаем «ПОДРОБНЕЕ»

# 10. После ознакомления с программой нажимаем «ЗАПИСАТЬСЯ».

# Художественная гимнастика

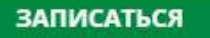

Отложить

Возраст: от 5 до 18 лет

План приема: до 25 детей

Форма обучения: очная

Оплата сертификатом: Нет 🕐

OB3: Her

Адрес: Ставропольский край, село Красногвардейское, ул. Ленина, д.42

Муниципалитет: <u>МР Красногвардейский</u>

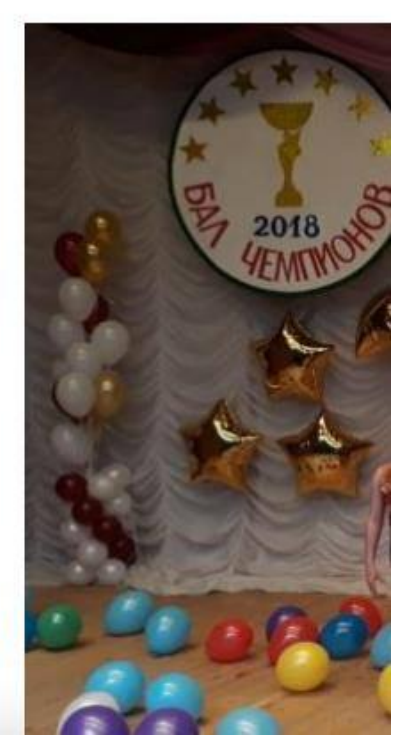

# ОБРАТИТЕ ВНИМАНИЕ НА АДРЕС И МУНИЦИПАЛИТЕТ!

# 11. В разделе «Группа» выбираем из предложенного списка нужную нам группу.

| ОФОРМЛЕНИЕ ЗАЯВКИ                                             |   | × |   |
|---------------------------------------------------------------|---|---|---|
| Художественн <u>ая ги</u> мнастика                            |   |   |   |
| С ГРУППА ДАННЫЕ ДЕТЕЙ                                         |   |   |   |
| ГРУППА:                                                       |   |   |   |
| Выберите группу                                               | ~ |   |   |
| АДРЕС ПРОВЕДЕНИЯ:                                             |   |   |   |
| Ставропольский край, село Красногвардейское, ул. Ленина, д.42 |   |   |   |
| все программы учреждения дополнительного образования:         |   |   |   |
| <u>Детско-юношеская спортивная школа</u>                      |   |   |   |
| ДАЛЕЕ                                                         |   |   |   |
|                                                               |   |   |   |
|                                                               |   |   |   |
| ГРУППА:                                                       |   |   |   |
| Младшая группа Горяйновой Г.С., 5-8 лет (№ 1091)              |   |   | ^ |
| МЛАЛШАЯ ГРУППА ГОРЯЙНОВОЙ Г С. 5.8 ЛЕТ (№ 1091)               |   |   |   |
| СТАРШАЯ ГРУППА ГОРЯЙНОВОЙ Г.С. (№ 1093)                       |   |   |   |
| ГРУППА МАРЧЕНКО Ю.А. 4-ГО ГОДА (№ 1096)                       |   |   |   |
| СТАВШАЯ ГРУППА ФИЛИМОНОВОЙ А.Н. (№ 1007)                      |   |   |   |
|                                                               |   |   |   |
| MUAUTIAN EPYTTIA GMUMMOHOROM A H (No 1098)                    |   |   |   |

# После выбора группы переходим в раздел «Данные детей» и ставим галочку напротив своего ребенка, которого желаем записать на данную Программу.

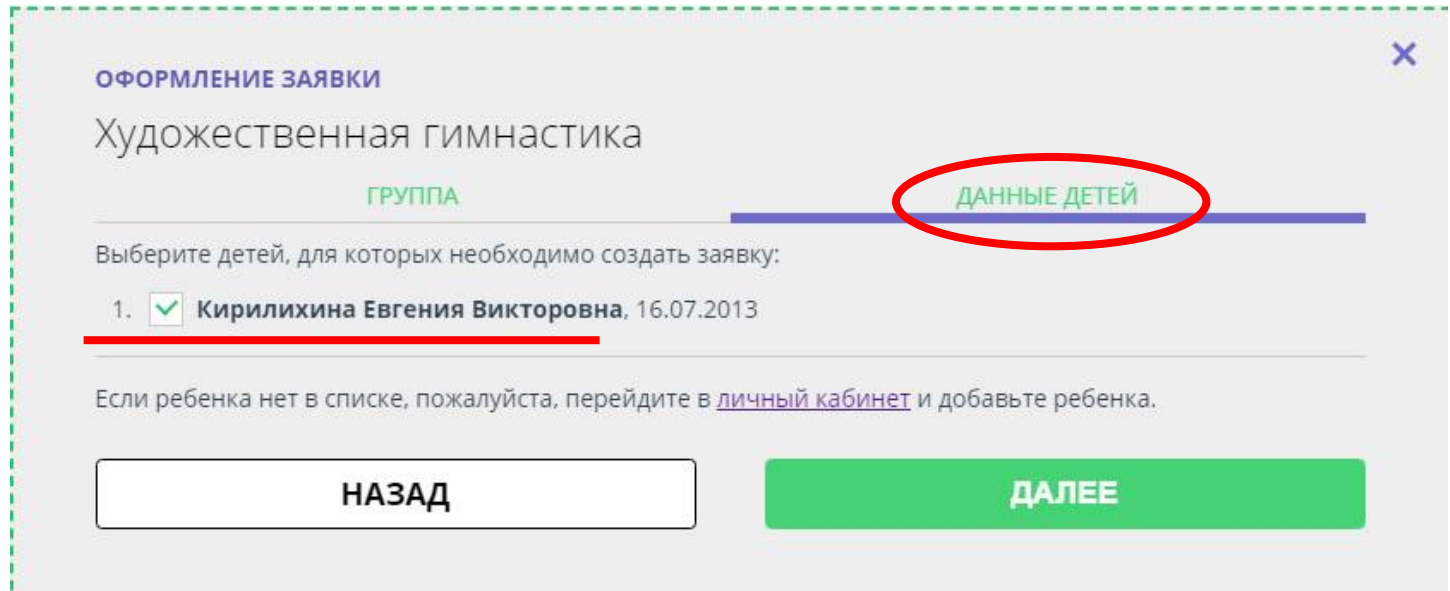

Затем нажимаем «ДАЛЕЕ».

12. Поздравляем! Вы успешно записали своего ребенка (детей) на одну из Программ.

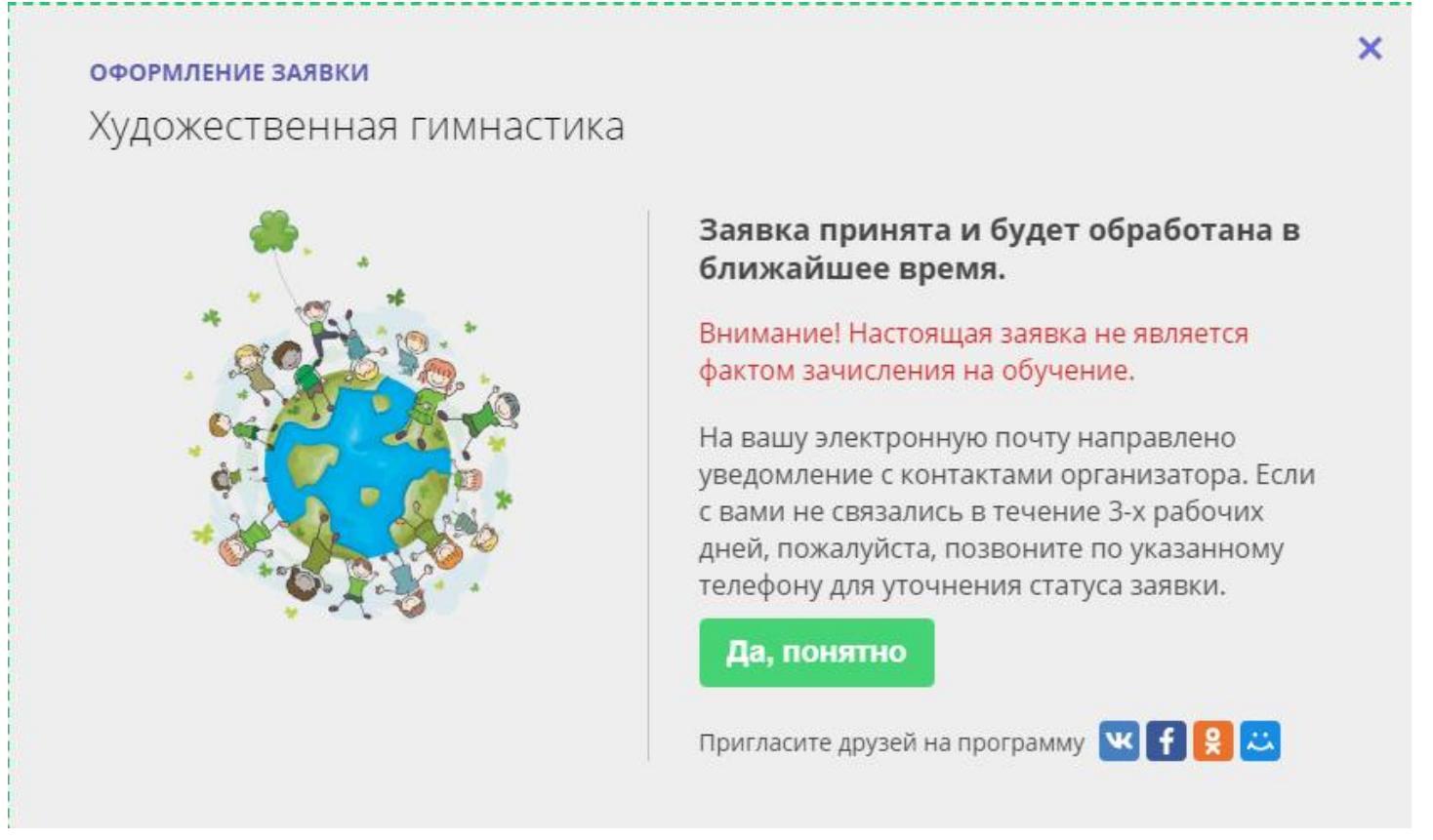

В любой момент Вы можете перейти в свой личный кабинет, зайти в раздел «История заявок» и посмотреть статус отправленной заявки, кроме того, можно отменить заявку. профиль

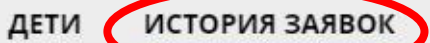

#### ИСТОРИЯ ПРОСМОТРОВ

отложено

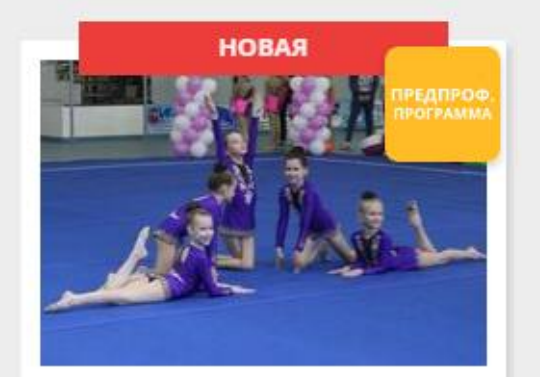

#### ХУДОЖЕСТВЕННАЯ ГИМНАСТИКА

Кирилихина Евгения Дата заявки: 01.12.2020

Учебный год: 2020-2021

Ожидайте, администратор учреждения свяжется с вами в ближайшее время

ПОДРОБНЕЕ

отменить

Приложение № 2 к письму № 214 от 10.02.2022г.

### Внимание! Теперь регистрация в Навигаторе стала еще проще – через ГОСУСЛУГИ!!!

С января 2022 года на сайте Навигатор дополнительного образования Ставропольского края (далее – Навигатор) появилась возможность зарегистрироваться через портал «Госуслуги». Вкладка «ВХОД ЧЕРЕЗ ГОСУСЛУГИ» расположена в правом верхнем углу сайта Навигатор.

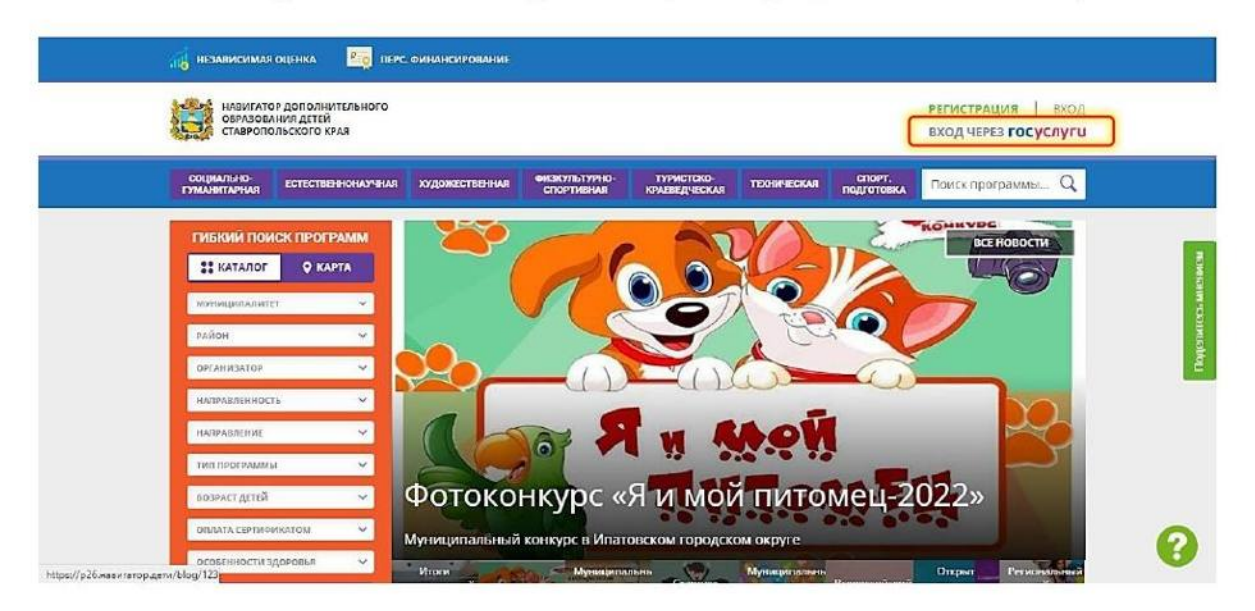

#### Для незарегистрированных ранее в Навигаторе:

- 1. Зайти на сайт Навигатор <u>https://p26.навигатор.дети/</u>
- 2. Нажать на вкладку «ВХОД ЧЕРЕЗ ГОСУСЛУГИ»

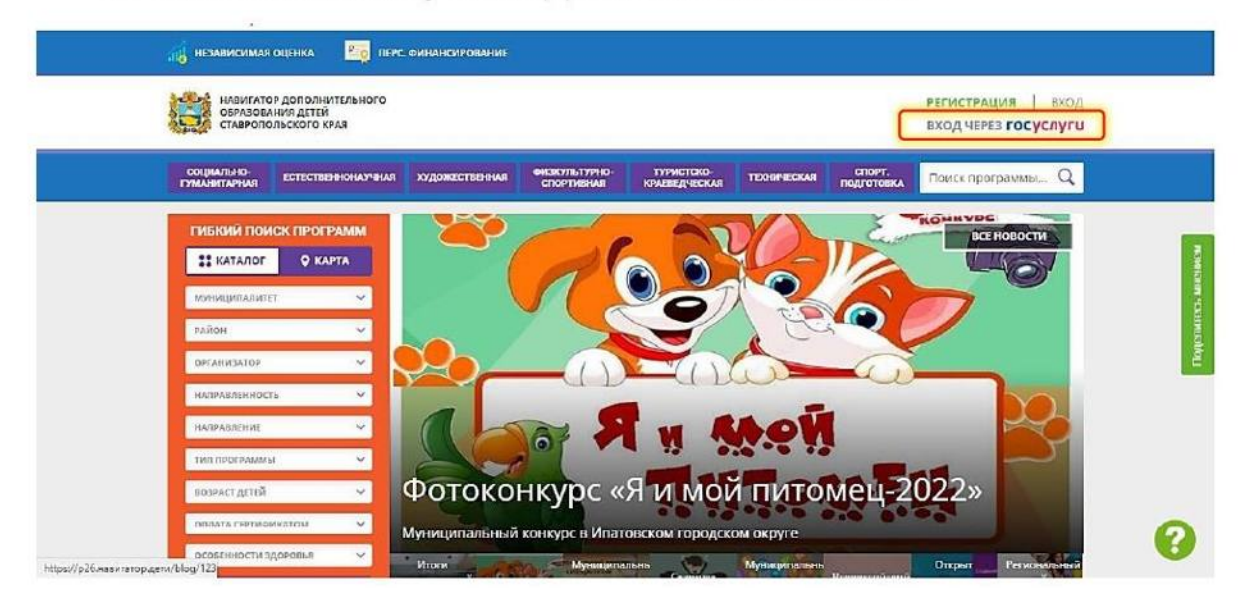

3. Заполнить поля для авторизации (данные для входа на портал Госуслуг). Внести логин и пароль своего личного кабинета Госуслуг.

| госуслу   | <ul> <li>Единая система<br/>идентификации и аутентификации</li> </ul> |  |
|-----------|-----------------------------------------------------------------------|--|
|           |                                                                       |  |
| Навигатор | Вход<br>дод Ставропольского края                                      |  |
| Телефон,  | почта или СНИЛС                                                       |  |
| Паропь    |                                                                       |  |
| 🗌 Не запо | минать логин и пароль                                                 |  |
|           | Войти                                                                 |  |
| 1         | Я не знаю пароль                                                      |  |

4. Проверить данные о ребенке во вкладке «Дети» после того, как откроется страничка личного кабинета. Все ваши данные заполняются автоматически через синхронизацию с вашим личным кабинетом на портале «Госуслуги», вам необходимо указать только свой муниципалитет и подтвердить электронную почту.

Новая система регистрации позволит уменьшить количество логинов и паролей для запоминания, а также автоматически введет за вас необходимые данные. В случае возникновении сложностей по входу в Навигатор через портал «Госуслуги» следует обратиться с вопросом на горячую линию или направить его на адрес электронной почты: <u>rmc126@mail.ru</u>

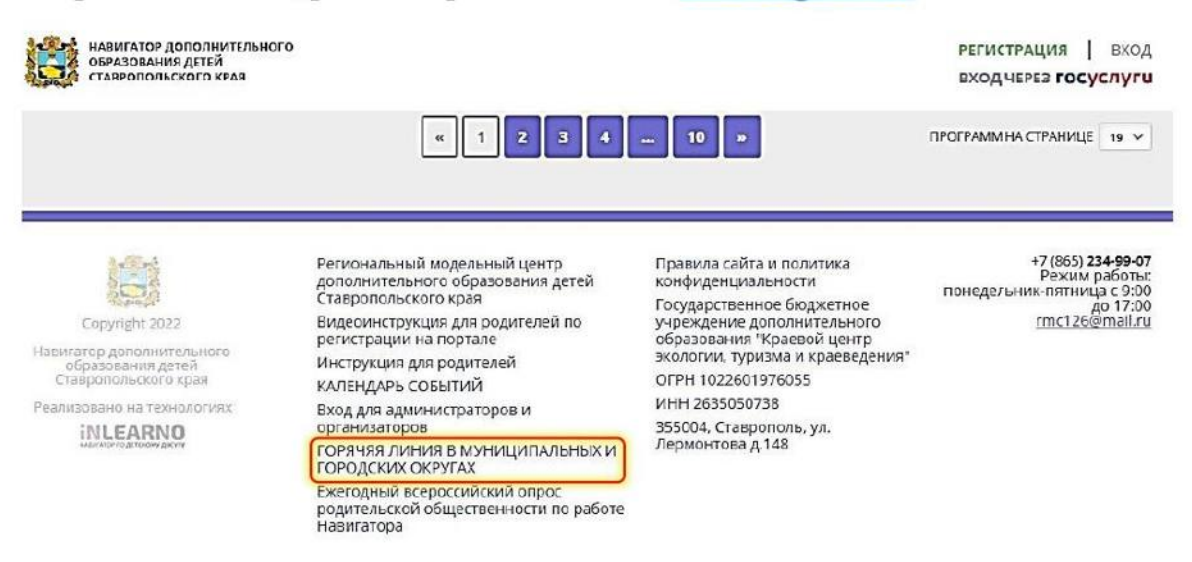

Дополнительное образование детей стало еще доступнее!

Приложение № 3 к письму № 214 от 10.02.2022г.

# Выдача сертификатов учёта организацией

1. Для начала необходимо перейти в раздел «Дети».

| д  | ти                             |                |               |               |                 |               |                |               |                    |                      | - 1  |
|----|--------------------------------|----------------|---------------|---------------|-----------------|---------------|----------------|---------------|--------------------|----------------------|------|
|    | ***                            |                |               |               |                 |               |                |               |                    |                      |      |
|    | ФИО ребёнка                    | Кол-во активн  | День рождения | Пол           | Муниципалитет   | Номер сертиф  | Тип сертифика  | Подтвердивш   | Подтвержден        | Есть зачислен_       | Удал |
| e. | ФИО ребёнка                    | Кол-во активны | День рожден 🏥 | выберите пс 🗢 | Красногва 🗙 🗢   | Номер сертифи | Тип сертифи 🗢  | Подтвердив 🗢  | <sub>дa</sub> × ▽  | Aa          ×        | У4   |
| 5  | Михайлова Ксения Алексеевна    | 1              | 04.02.2011    | Женский       | Красногвардейск | 25_0222951_14 | Сертификат уче | Средняя общео | Да                 | Да                   | Нет  |
| 2  | Горяйнова Анастасия Игоревна   | 1              | 16.02.2008    | Женский       | Красногвардейск | 25_0221937_13 | Сертификат уче | Средняя общео | Да                 | Да                   | Нет  |
|    | Андреади Павел Федорович       | 3              | 28.06.2010    | Мужской       | Красногвардейск |               | ¥1             | Детско-юношес | Да                 | Да                   | Нет  |
|    | Андреади Пётр Фёдорович        | 1              | 10.04.2007    | Мужской       | Красногвардейск | 25_0219285_13 | Сертификат уче | Средняя общео | Да                 | Да                   | Нет  |
|    | Галкин Дмитрий Евгеньевич      | 1              | 29.10.2013    | Мужской       | Красногвардейск |               | -              | Детско-юношес | Да                 | Да                   | He   |
|    | Матаев Александр Игоревич      | 1              | 19.06.2012    | Мужской       | Красногвардейск |               |                | Детско-юношес | Дa                 | Да                   | He   |
|    | Кузьменко Филипп Алексеевич    | 3              | 10.10.2011    | Мужской       | Красногвардейск |               | 8              | Детско-юношес | Да                 | Да                   | He   |
|    | Ушаков Тимур Юрьевич           | 1              | 19.12.2012    | Мужской       | Красногвардейск |               | 14)<br>(1)     | Детско-юношес | Да                 | Да                   | Не   |
|    | Петренко Тимофей Александрович | 1              | 10.01.2009    | Мужской       | Красногвардейск |               | *              | Детско-юношес | Да                 | Да                   | He   |
|    | Фенев Дмитрий Максимович       | 1              | 27.07.2009    | Мужской       | Красногвардейск |               | *              | Детско-юношес | Да                 | Да                   | He   |
|    | Фенев Владимир Максимович      | 1              | 29.01.2008    | Мужской       | Красногвардейск |               | *              | Детско-юношес | Да                 | Да                   | Не   |
|    | Банько Алексей Сергеевич       | 1              | 10.06.2006    | Мужской       | Красногвардейск |               | 8              | Детско-юношес | Да                 | Да                   | Не   |
|    | Яковлев Павел Андреевич        | 1              | 19.10.2006    | Мужской       | Красногвардейск |               | 8              | Детско-юношес | Да                 | Да                   | He   |
|    | Яковенко Роман Евгеньевич      | 1              | 18.03.2011    | Мужской       | Красногвардейск |               | 70             | Детско-юношес | Да                 | Да                   | He   |
|    | < Страница 1 из 14 >           | » S            |               |               |                 |               |                | 01            | гображаются записи | c 1 no 25. scero 350 | 1    |

2. Из списка выбираем ребёнка, которому необходимо выдать сертификат. В редакторе записи в левом нижнем углу нажимаем на **ВЫДАТЬ СЕРТИФИКАТ**.

| Редактиро    | вание записи #ffc    | 3f9f7-173b-4c | 08-b09e-12a7f6d760ea   | - 2 ×       |
|--------------|----------------------|---------------|------------------------|-------------|
| Основные     | Адрес проживания     | Заявки        |                        |             |
| Фамилия *:   |                      | Им            | IR *:                  | ^<br>_      |
| Матяжова     |                      |               | Дарья                  |             |
| Отчество:    |                      |               |                        |             |
| Николаевн    | a                    |               |                        |             |
| Дата рождени | iя <sup>≉</sup> :    | По            | л *:                   |             |
|              |                      | 曲 )           | Кенский                |             |
| Тип образова | тельной организации: |               |                        | ▽           |
| Название мес | та учебы:            |               |                        |             |
| — Подтвеј    | ождение              |               |                        |             |
| iD: r        | Іользователь:        |               | Email:                 |             |
| 98           | Детско-юношеская спо | ртивная школа | sportschool_26@mail.ru |             |
| Выдать серти | фикат                |               |                        | 🗸 Сохранить |

3. В появившемся окне в пункте «Тип сертификата» необходимо из списка выбрать СЕРТИФИКАТ НЕ ПОДТВЕРЖДЕН, после чего нажать на СОХРАНИТЬ.

| Новый сертификат          | _ / ×       |
|---------------------------|-------------|
| Ребенок:                  |             |
| Матяжова Дарья Николаевна |             |
| Тип сертификата *:        |             |
| Выберите тип сертификата  | 1🕝          |
| Сертификат не подтвержден |             |
| Сертификат учета          |             |
| Сертификат финансирования |             |
| поминал:                  |             |
| Сумма                     |             |
|                           | 3 Сохранить |

4. У вас появится окно, внизу которого находится ЗАЯВЛЕНИЕ, на него необходимо нажать. После нажатия заявление скачается на ваш компьютер, его необходимо распечатать.

| Community of the second second s |               |            |  |
|----------------------------------------------------------------------------------------------------|---------------|------------|--|
| Сертификат                                                                                                    |               |            |  |
| Тип сертификата:                                                                                                    |               |            |  |
| Сертификат не подтве                                                                                                    | ржден         |            |  |
| Муниципалитет:                                                                                                    | N             | ₽;         |  |
| Красногвардейский М                                                                                                    | o             | 2          |  |
| Ребенок                                                                                                    |               |            |  |
| Фамилия:                                                                                                    | Имя:          | Отчество:  |  |
| Матяжова                                                                                                    | Дарья         | Николаевна |  |
| День рождения:                                                                                                    | снилс:        |            |  |
|                                                                                                    | XXX-XXX-XX XX |            |  |

5. Как только родитель (законный представитель) ребёнка подпишет данное заявление, вы можете вернуться к редактированию записи ребёнка в Навигаторе. В том же окне необходима в пункте «Тип сертификата» выбрать из списка СЕРТИФИКАТ УЧЁТА и нажать на СОХРАНИТЬ.

| сновные данные 🔜 дог      | оворы оо ооразовані | ии                     |            |
|---------------------------|---------------------|------------------------|------------|
| Сертификат                |                     |                        |            |
| Гип сертификата:          |                     |                        |            |
| Сертификат не подтвержден | ł                   |                        | 10         |
| Сертификат не подтвержден |                     |                        |            |
| Сертификат учета 2        |                     |                        |            |
| Сертификат финансировани  | 19                  |                        |            |
| Ребенок                   |                     |                        |            |
| Фамилия:                  | Имя:                | Отчество:              |            |
| Матяжова                  | Дарья               | Николаевна             |            |
| День рождения:            | снилс:              |                        |            |
|                           | XXX-XXX-XX XX       |                        |            |
| Удалить 📑 Заявление       |                     | 🗸 Сохрани              | ть 🗙 Закры |
| 98 Детско-юношеска        | я спортивная школа  | sportschool_26@mail.ru |            |
| Учреждение:               |                     |                        |            |
| Летско-юношеская спортие  | зная школа          |                        |            |

6. В оставшемся окне так же нажимаем на СОХРАНИТЬ.

| новнь   | не Адрес проживания       | Заявки                            |      |
|---------|---------------------------|-----------------------------------|------|
| чество: |                           |                                   |      |
| Никола  | евна                      |                                   |      |
| та рож  | дения *:                  | Пол *:                            |      |
|         |                           | 🗰 женский                         | ▽    |
| дитель, | , законный представитель: |                                   |      |
|         |                           |                                   |      |
|         | Ce                        | ртификат - 25_0085266_15722       | î    |
| п образ | зовательной организации:  |                                   |      |
|         |                           |                                   | ⊳    |
| звание  | места учебы:              |                                   |      |
|         |                           |                                   |      |
|         |                           |                                   |      |
| Подт    | верждение                 |                                   |      |
| iD:     | Пользователь:             | Email:                            |      |
| 98      | Детско-юношеская спо      | отивная школа sportschool_26@mail | l.ru |
|         | ление.                    |                                   |      |
| Учрежд  | ferme.                    |                                   |      |

Таким образом ребёнок получает сертификат учёта от организации.

ВНИМАНИЕ! Для того, чтобы не распечатывать заявление и не ждать, пока родитель (законный представитель) его подпишет, <u>он</u> (родитель/законный представитель) может получить его самостоятельно из своего личного кабинета. Инструкция ниже.

# Получение сертификата учёта родителем (законным представителем)

 Для начала необходимо зайти в свой личный кабинет на сайте <u>https://p26.навигатор.дети</u> и пройти в раздел с детьми, нажав на свои ФИО в правом верхнем углу. В данном разделе нажимаем на УПРАВЛЕНИЕ СЕРТИФИКАТАМИ.

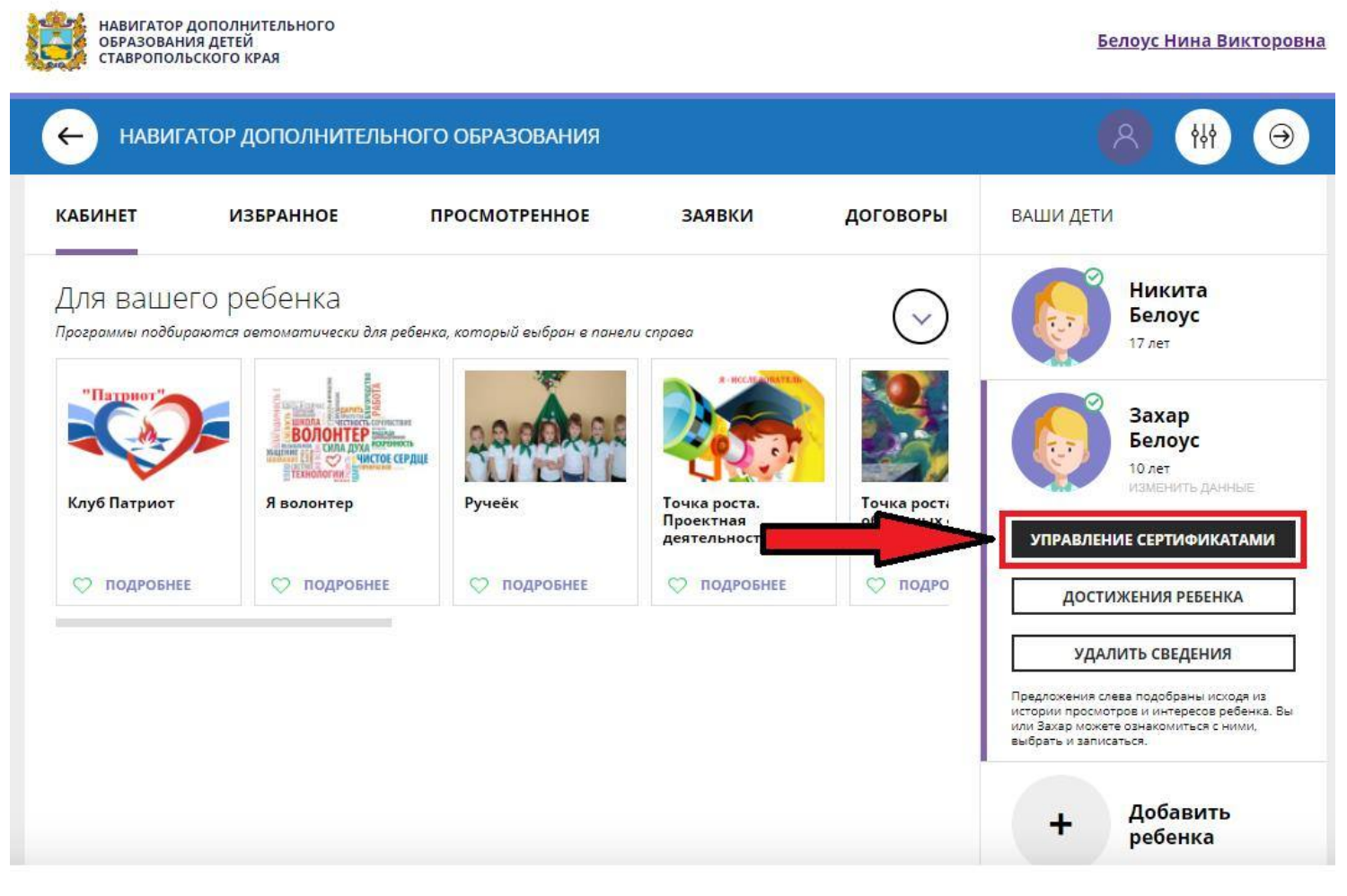

2. В открывшемся окне нажимаем на ПОЛУЧИТЬ СЕРТИФИКАТ.

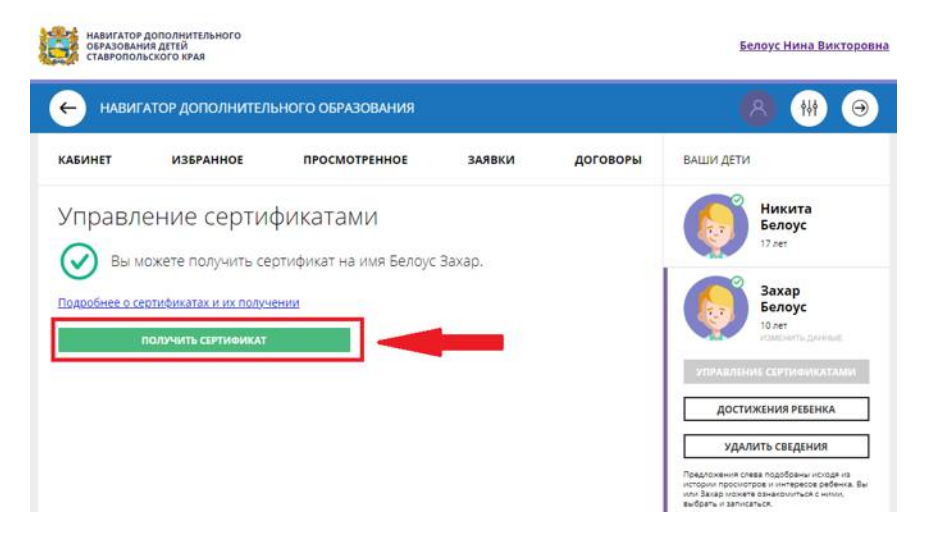

### 3. Затем нажимаем на ПОДАТЬ ЗАЯВЛЕНИЕ НА

АКТИВАЦИЮ СЕРТИФИКАТА. После чего появится заявление, с которым родитель (законный представитель) должен внимательно ознакомиться).

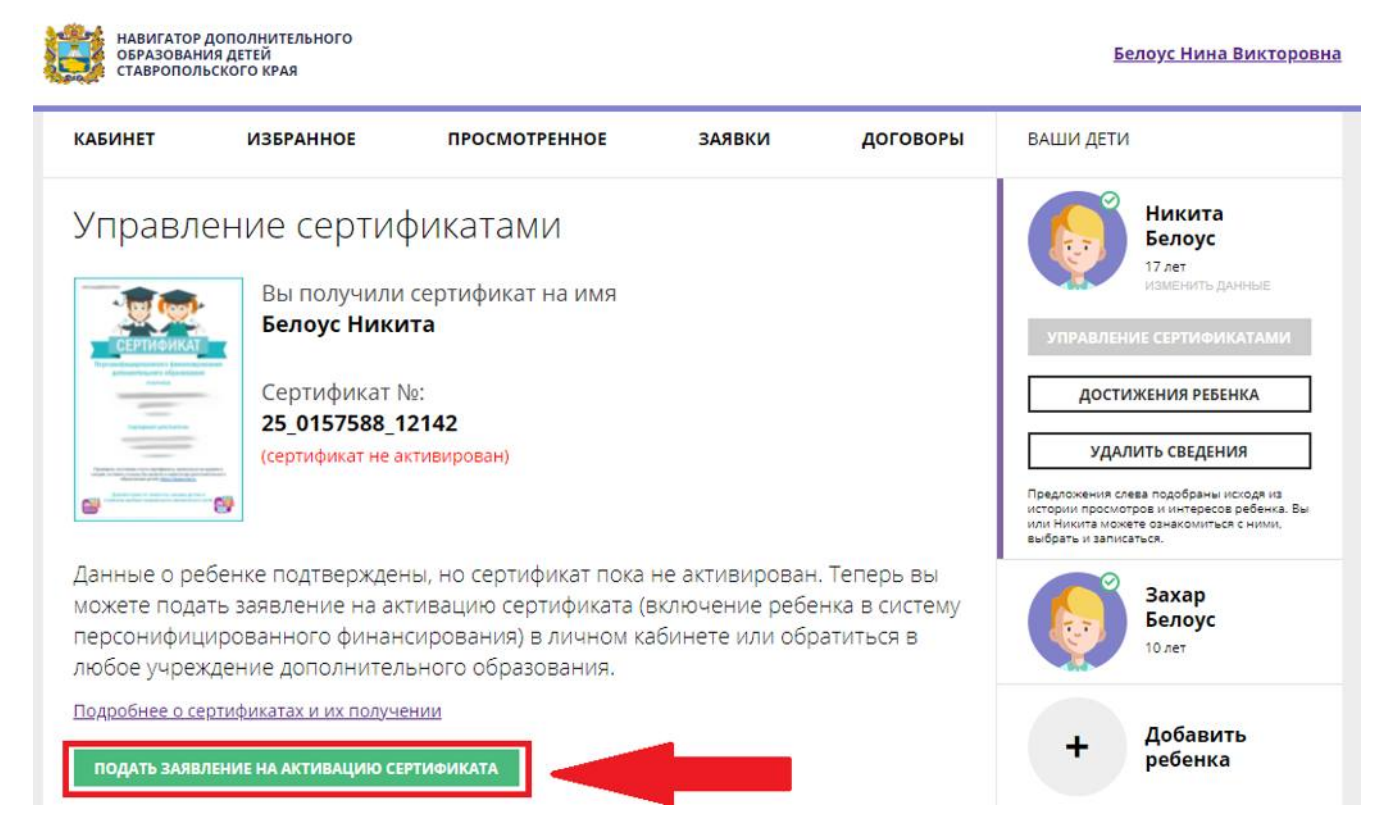

4. После ознакомления с заявление необходимо нажать на ПОДАТЬ ЗАЯВЛЕНИЕ.

| НАВИГАТОР ДОПОЛНИТЕЛЬНОГО<br>ОБРАЗОВАНИЯ ДЕТЕЙ<br>СТАВРОПОЛЬСКОГО КРАЯ                                                                                                    | Белоус Нина Викторовна |
|----------------------------------------------------------------------------------------------------|------------------------|
| реализацию сертификата дополнительного ооразования такими суоъектами системы<br>персонифицированного финансирования, как региональный модельный центр и<br>муниципальный опорный центр, поставщики образовательных услуг.                                    |                        |
| В информационную систему персонифицированного финансирования с согласия<br>родителя (законного представителя) ребенка для дальнейшего использования<br>вышеуказанными операторами персональных данных включаются следующие<br>персональные данные о ребенке: |                        |
| 1. фамилия, имя, отчество (при наличии) ребенка                                                                                                    |                        |
| 2. дата рождения ребенка                                                                                                    |                        |
| 3. страховой номер индивидуального лицевого счёта (СНИЛС) ребенка                                                                                                    |                        |
| 4. фамилия, имя, отчество (при наличии) родителя (законного представителя) ребенка                                                                                                    |                        |
| 5. контактная информация ребенка, родителя (законного представителя) ребенка (адрес места жительства, адрес электронной почты, телефон)                                                                                                    |                        |
| Сведения об операторах персональных данных:                                                                                                    |                        |
| Региональный модельный центр: <b>Государственное бюджетное учреждение</b><br>дополнительного образования "Краевой центр экологии, туризма и краеведения"                                                                                                    |                        |
| Согласие информированное, дано свободно.                                                                                                    |                        |
| Согласие может быть отозвано в любое время в письменной форме.                                                                                                    |                        |
| Нажимая, на кнопку «Подать заявление», вы даете свое согласие на обработку<br>персональных данных.                                                                                                    |                        |
| ПОДАТЬ ЗАЯВЛЕНИЕ НЕ СЕЙЧАС                                                                                                    |                        |

5. Теперь сертификат учёта активирован, нажимаем на ВСЁ ПОНЯТНО. Таким образом, процедура получения сертификата завершена, больше ничего делать не требуется.

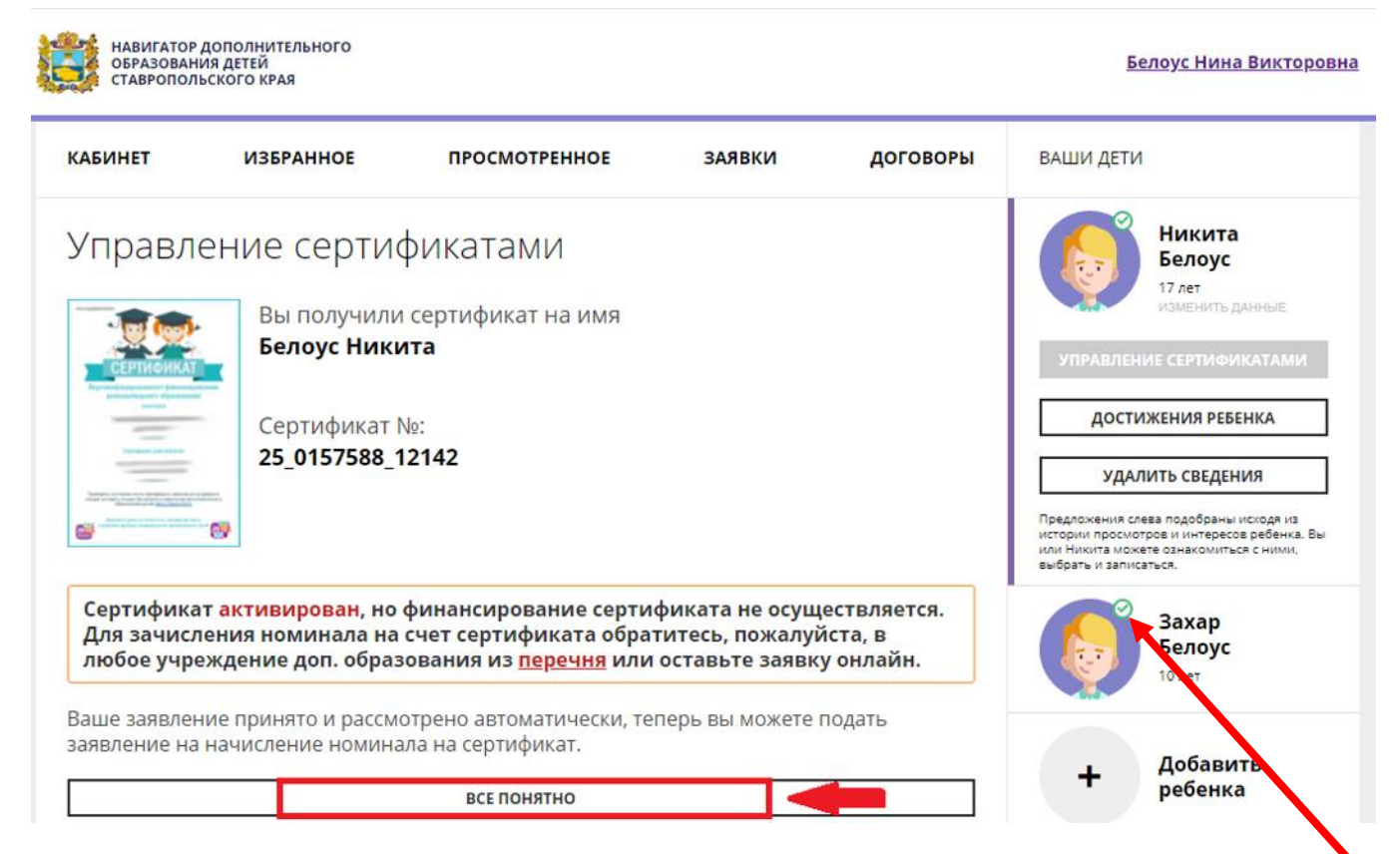

ВНИМАНИЕ! Родитель (законный представитель) может получить сертификат только в том случае, если данные его ребёнка подтверждены организацией по СНИЛС!!! (это можно проверить по наличию галочки зелёного цвета над аватаром ребёнка в личном кабинете: если галочка стоит, значит, ребёнок подтвержден, в противном случае на месте галочки будет изображен крестик красного цвета)

Приложение № 4 к письму № 214 от 10.02.2022г.

| Внеурочная деятельность                                                                         | Дополнительное образование              |
|-------------------------------------------------------------------------------------------------|-----------------------------------------|
| – это образовательная деятельность,                                                             | – это составная (вариативная) часть     |
| осуществляемая в формах, отличных от                                                            | общего образования, сущностно-          |
| классно-урочной, и направленная на                                                              | мотивированное образование,             |
| достижение планируемых результатов                                                              | позволяющее обучающемуся приобрести     |
| освоения основной образовательной                                                               | устойчивую потребность в познании и     |
| программы общего образования в рамках                                                           | творчестве, максимально реализовать     |
| реализации ФГОС НОО.                                                                            | себя, самоопределиться профессионально  |
|                                                                                                 | и личностно.                            |
|                                                                                                 | В педагогической практике эти виды      |
|                                                                                                 | образовательной деятельности называются |
|                                                                                                 | «неформальным образованием» или         |
|                                                                                                 | «альтернативным образованием».          |
| ОСНОВНЫЕ НАПРАВЛЕНИЯ                                                                            |                                         |
| 1.Спортивно-оздоровительное                                                                     | 1. Техническое                          |
| 2.Духовно-нравственное                                                                          | 2. Естественнонаучное                   |
| 3.Социальное                                                                                    | 3. Физкультурно-спортивное              |
| 4.Общеинтелектуальное                                                                           | 4. Художественное                       |
| 5.Общекультурное                                                                                | 5. Туристско-краеведческое              |
|                                                                                                 | 6. Социально-педагогическое             |
| ОБЩИЕ ХАРАКТЕРИСТИКИ ВНЕУРОЧНОЙ ДЕЯТЕЛЬНОСТИ И                                                  |                                         |
| ДОПОЛНИТЕЛЬНОГО ОБРАЗОВАНИЯ:                                                                    |                                         |
| • <u>время реализации</u> — вне или после обязательных учебных занятий и основных               |                                         |
| учебных программ;                                                                               |                                         |
| <ul> <li><u>формы организации</u> (кружки, секции, клубы) и <u>виды деятельности</u></li> </ul> |                                         |
| (художественная, спортивная, досуговая и др.);                                                  |                                         |
| • <u>связь с учебным процессом и социально-культурной деятельностью</u> школы,                  |                                         |
| страны.                                                                                         |                                         |
| • <u>формирование и наполняемость групп</u> – вопрос об этом образовательное                    |                                         |
| учреждение решает самостоятельно. В соответствии с п.1.6. раздела I                             |                                         |
| «Санитарно-эпидемиологические требования к учреждениям дополнительного                          |                                         |
| образования СанПин 2.4.4. 1251-03 (Постановление от 03 апреля 2003 года №27)                    |                                         |
| «в учреждениях дополнительного образования детей наполняемость групп не                         |                                         |
| рекомендуется превышать 15 детей (за исключением хоровых, танцевальных,                         |                                         |
| оркестровых и т.п. коллективов».                                                                |                                         |
| • <u>условия для организации:</u>                                                               |                                         |
| 1. Научно-методическое обеспечение (Метод. совет, ШМО, Пед.Совет и т.д.).                       |                                         |
| 2. Материально-техническое обеспечение (оснащенность учебных кабинетов,                         |                                         |
| спортзала, досугового центра).                                                                  |                                         |
| 3. Информационное обеспечение (наличие современного мультимедийного                             |                                         |
| ооорудования и выхода в сеть Интернет).                                                         |                                         |
| 4. Внешние связи и партнерство (сотрудничество с УДО, Клубы, Дома Культуры,                     |                                         |
| Музеи и др.).                                                                                   |                                         |

# 1. Основная организационная «единица»:

<u>«модуль» внеурочной деятельности</u> –

• класс или группа одноклассников не более 15 человек (хотя внеурочная деятельность может быть также организована и на уровне параллели классов и на общешкольном уровне);

<u>«единица» дополнительного образования детей</u> –

• творческий коллектив, состоящий из детей и подростков разных классов и возрастов (в группах не более 15 человек).

# 2. Кадры:

<u>внеурочную деятельность</u> осуществляют в основном классные руководители, воспитатели ГПД, педагоги-организаторы (на уровне школы);

занятия в творческих объединениях ведут педагоги дополнительного образования, имеющие, как правило, базовую непедагогическую профессию (спортсмен, инженер, эколог, музыкант и т.п.) и получившие в дальнейшем квалификацию, позволяющую работать с детьми.

# 3. Научно-методической основой деятельности является:

во внеурочной деятельности – ПЛАН РАБОТЫ классного руководителя, воспитателя;

<u>у педагогов дополнительного образования</u> — **ОБРАЗОВАТЕЛЬНАЯ ПРОГРАММА** с полным комплектом структурных частей и продуманных специальных процедур их оценки и утверждения.

# 4. Часы, отводимые на занятия:

во внеурочной деятельности – количество курсов и часов существует обязательно для всего класса, но выбирает их посещение сам обучающийся и его родители (законные представители), которые несут ответственность за посещение внеурочной деятельности, так же как и урочной;

<u>в дополнительном образовании</u> – часы занятий устанавливаются и утверждаются образовательным учреждением для всех детей, посещающих это творческое объединение, одинаково, но выбор посещаемости часов индивидуальных или групповых занятий зависит от заинтересованности всех сторон образовательного процесса: ученик-родитель-педагог.

# 5. Формы организации:

<u>Во внеурочной деятельности</u> – это экскурсии, кружки, секции, круглые столы, конференции, диспуты, школьные научные общества, олимпиады, соревнования, поисковые и научные исследования, общественно-полезные практики и другие формы, но аудиторных занятий должно быть не более 50%, все формы организации внеурочной деятельности определяет образовательное учреждение в рамках основной образовательной программы общего образования.

<u>Формы проведения занятий ДО</u> подбираются **педагогом** с учетом возрастных психологических особенностей учащихся, цели и задач образовательной программы, специфики предмета и других факторов.